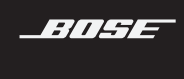

# SOUNDTOUCH® 20 SERIES III WIRELESS SPEAKER

### 모든 안전, 보안 및 사용 지침을 읽고 보관하십시오.

### 경고/주의

- · 배터리 연소 화학 위험물을 흡입하지 마십시오. 이 제품에 포함된 리모콘에는 동전/버튼형 건전지가 들어 있습니다. 동전/버튼형 건전지를 삼켰을 경우 단 2시간 만에 심각한 장기 화상을 일으켜 사망에 이르게 할 수 있습니다. 새 배터리든 사용한 배터리든 어린이 손이 닿지 않는 곳에 보관하십시오. 배터리 격실이 단단히 닫히지 않을 경우 리모콘 사용을 중지하고 어린이 손이 닿지 않는 곳에 보관하십시오. 배터리를 삼켰거나 몸속 어딘가에 있다고 생각되는 경우 즉시 의사의 도움을 받으십시오. 폭발, 화재 또는 화학적 화상의 위험을 피하려면 배터리 교체 시 주의를 기울이고, 인증기관이 허가한(예: UL) CR2032 또는 DL2032 3볼트 리튬 배터리로만 교체합니다. 사용한 배터리는 적절한 방법으로 즉시 폐기합니다. 배터리를 재충전 또는 분해하거나 100°C 이상으로 가열 또는 소각하지 마십시오.
- 1. 본지침을 읽으십시오.
- 2. 본지침을 준수하십시오.
- 3. 모든 경고에 유의하십시오.
- 4. 모든 지침을 따르십시오.
- 5. 본장비를 물 또는 습기 가까이에서 사용하지 마십시오.
- 6. 마른 헝겊으로만 닦으십시오.
- 7. 환기구가 막히지 않도록 하십시오. 제조업체의 지침에 따라 설치하십시오.
- 방열기나 난방기, 전기 난로 또는 열을 발생시키는 기타 기기(앰프 포함) 근처에 설치하지 마십시오.
- 전원 코드 특히, 플러그, 통합 콘센트 및 기기의 코드 끝 부분이 밟히거나 집히지 않도록 보호하십시오.
- 10. 제조업체에서 지정한 부품이나 액세서리만 사용하십시오.
- 번개를 동반한 폭풍우 시 또는 오랜 기간 동안 사용하지 않을 시에는 기기의 전원을 빼놓으십시오.
- 12. 자격 있는 서비스 기사에게만 서비스를 의뢰하십시오. 전원 코드 또는 플러그가 손상되었을 때, 액체가 흘러 들어갔을 때, 물체가 떨어져 기기 안에 들어갔을 때, 기기가 비나 물에 젖었을 때, 정상적으로 작동하지 않을 때, 또는 기기를 떨어뜨렸을 때 등, 어느 경우라도 기기가 손상되었을 때는 서비스를 받으셔야 합니다.

4

정삼각형 안의 화살표 번개 모양의 표시는 시스템에 감전을 일으킬 만큼 대량의 비절연 위험 전압이 흐르고 있다는 경고입니다.

│ 기기 상에 표시된 것 같은 정삼각형 안의 느낌표는 본 사용자 안내서에 중요한 조작 및 │ 유지보수 지침이 들어있다는것을 의미합니다.

- 화재나 감전의 위험을 줄이려면 본 제품이 비나 물에 젖지 않게 하십시오.
- 기기에 물을 떨어뜨리거나 튀기지 마십시오. 기기 위에 또는 기기 근처에 물병 등, 물이 담긴 물건을 올려놓지 마십시오. 다른 전자 제품을 사용할 때와 마찬가지로 제품에 액체를 흘리지 않도록 주의하십시오.액체로 인해 고장이나 화재 위험이 발생할 수 있습니다.
- 촛불과 같은 무방비 상태의 불꽃을 제품 위나 근처에 두지 마십시오.
- 시스템 또는 액세서리를 변경하지 마십시오. 허가 없이 변경하면 안전, 규정 준수 및 시스템 성능에 문제가 발생할 수 있습니다.

이 제품에는 자석 재질이 포함되어 있습니다. 사용자의 몸에 이식한 의료 기기에 줄 수 있는 영향에 관해서는 의사에게 문의하십시오.

### 참고:

- 전원 플러그 또는 전기 제품 결합기가 분리 장치로 사용되는 곳에서 이러한 분리 장치는 쉽게 사용할 수 있는 장소에 두어야 합니다.
- 이 제품은 실내에서만 사용해야 합니다. 이 제품은 레저용 차량이나 선박 등의 야외에서 사용하도록설계되거나테스트되지 않았습니다.
- •제품 라벨은 시스템 밑면 또는 후면에 위치해 있습니다.

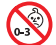

질식 위험이 발생할 수 있는 소형 부품을 포함하고 있습니다. 3세 미만의 어린이가 사용하기에 부적합합니다.

사용한 배터리는 현지 규정에 따라 적절히 폐기하십시오. 배터리를 소각하지 마십시오.

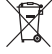

 ✓ 이 표시는 제품을 가정용 쓰레기처럼 폐기해서는 안 되며 적합한 수거 시설에 보내 재생해야 함을 의미합니다. 올바른 폐기와 재생을 통해 천연 자원, 인류 건강 및 환경을 보호하는 데
 ■ 일조할 수 있습니다. 이 제품의 폐기 및 재생에 대한 자세한 정보는 지방 자치체, 폐기물 수거 업체 또는 이 제품을 구입한 매장에 문의하십시오.

#### 전기 소음을 발생시키는 제품에 대한 정보

이 장치는 시험 결과 FCC 규정 15부에 근거한 B 등급 디지털 장치에 대한 제한을 준수합니다. 이러한 제한은 거주 지역에 설치할 때 발생하는 유해한 방해 전파를 적절한 수준에서 방지할 목적으로 만들었습니다. 이 장치는 무선 주파수 에너지를 생성하고 사용하고 방출할 수 있습니다. 지침에 따라 올바르게 설치 및 사용하지 않은 경우에는 무선 통신에 대한 유해한 방해 전파를 일으킬 수도 있습니다. 그러나 특정 설치에서 방해 전파가 발생하지 않는다고 보장할 수는 없습니다. 이 장치를 켜거나 끌 때 라디오 또는 텔레비전 수신에 유해한 방해 전파를 발생시키는 경우 다음 방법 중 하나로 방해 전파를 제거할 수 있습니다.

- 수신 안테나의 방향 또는 위치를 조정합니다.
- 장치와 수신기 사이의 공간을 늘립니다.
- 수신기가 연결되어 있는 콘센트와 다른 회선의 콘센트에 장비를 연결합니다.
- 판매업체 또는 숙련된 라디오/TV 기술자에게 도움을 요청합니다.

#### FCC 경고

Bose Corporation에서 명시적으로 승인하지 않은 변경 또는 수정은 이 장비를 작동할 수 있는 사용자의 권한을 무효화할 수 있습니다.

#### 중요한 미국 및 캐나다 준수 정보

이 장치는 FCC 규정 15부 및 ISED 캐나다 라이센스 면제 RSS 표준을 준수합니다. 다음 두 상태에서 작동되어야 합니다. (1) 이 장치는 유해한 방해 전파를 일으키지 않으며 (2) 장치의 오작동을 일으킬 수 있는 방해 전파를 포함하여 수신되는 모든 방해 전파를 수용해야 합니다.

이 장비는 통제되지 않은 환경에 대해 규정된 FCC 및 ISED 캐나다 방사 물질 노출 제한을 준수합니다. 이 장비는 방출기와 신체 사이의 거리를 최소 20cm로 하여 설치 및 작동해야 합니다.

- 이 장비에 다른 안테나 또는 송신기를 함께 설치하거나 작동해서는 안 됩니다.
- 이 장치는 ISED 캐나다 라이센스 면제 RSS 표준을 준수합니다.
- 이 B등급 디지털 기기는 캐나다 ICES-003을 준수합니다.

#### CAN ICES-3 (B)/NMB-3(B)

### 규정 정보

CE Bose Corporation은 이 제품이 지침서 2014/53/EU 및 기타 모든 적용 가능한 EU 지침의 필수 요건과 관련 조항을 준수하고 있음을 여기에서 선언합니다. 표준 부합 신고서 전문은 www.Bose.com/compliance를 참조하십시오.

이 제품은 에너지 관련 제품 Directive 2009/125/EC의 Ecodesign 요구사항에 따라 다음 규범 또는 문서를 준수합니다. 규정(EC) 번호 1275/2008(규정(EU) 번호 801/2013으로 개정됨).

| 피스 저의 사례 저너                                                                        | 전원                                                                                        | <u> </u>                                                |
|------------------------------------------------------------------------------------|-------------------------------------------------------------------------------------------|---------------------------------------------------------|
| 월구 신천 영대 영도                                                                        | 대기                                                                                        | 네트워크 대기                                                 |
| 230V/50Hz 입력, 지정 전원 모드에서 전력<br>소비                                                  | < 0.5W                                                                                    | 모든네트워크유형≤3.0W                                           |
| 장비가 자동으로 이 모드로 전환되는 데<br>걸리는시간                                                     | < 2.5시간                                                                                   | ≤20분                                                    |
| 모든 유선 네트워크 포트가 연결되고<br>모든 무선 네트워크 포트가 230V/50Hz에서<br>활성화된 경우 네트워크 대기 모드에서<br>전력 소비 | 해당없음                                                                                      | ≤ 3.0W                                                  |
|                                                                                    | Wi-Fi: Wi-Fi 표시등이 꺼질 때<br>비활성화합니다. Wi-Fi 표시등<br>길게 눌러 활성화합니다.                             | 까지 장치의 3와 ―를 길게 눌러<br>이 켜질 때까지 장치의 3와 ―를                |
| 네트워크 포트 비활성화/활성화 절차. 모든<br>네트워크를 비활성화하면 대기 모드가<br>활성화됩니다.                          | Bluetooth: Bluetooth 표시등이<br>Bluetooth/AUX 버튼 * IAux를 길<br>비 활성 화 합니다. Bluetoo<br>활성화합니다. | 백색을 깜박일 때까지 장치의<br>게 눌러 페어링 목록을 소거하여<br>th 소스와 페어링하여 다시 |
| <b>이더넷</b> : 이더넷 케이블을 제거하여 비활성화합니다.<br>케이블을 삽입하여 활성화합니다.                           |                                                                                           |                                                         |

#### 유럽:

#### 작동 주파수 밴드: 2400 ~ 2483.5MHz:

- Bluetooth/Wi-Fi: 최대 전송 출력: 20dBm EIRP 미만.
- Bluetooth LE: 최대 출력 스펙트럼 밀도: 10dBm/MHz EIRP 미만.

#### 작동 주파수 밴드: 5150 ~ 5350MHz 및 5470 ~ 5725MHz:

- Wi-Fi: 최대 전송 출력: 20dBm EIRP 미만.
- •이 장치는 표에 나열된 모든 EU 구성원 국가에서 5150 ~ 5350MHz 주파수 범위에서 작동할 때 실내용으로 제한됩니다.

|    |    |    | Ŀ  |    |    |    |    |
|----|----|----|----|----|----|----|----|
| BE | DK | IE | UK | FR | СҮ | SK | HU |
| AT | SE | BG | DE | PT | EL | HR | LV |
| LT | MT | PL | CZ | EE | FI | ES | IT |
| RO | LU | NL | SI |    |    |    |    |

### 중국 유해 물질 제한 지침표

| 유해 물질의 명칭 및 농도                                                      |       |        |         |           |                    |                       |
|---------------------------------------------------------------------|-------|--------|---------|-----------|--------------------|-----------------------|
|                                                                     |       | 유해 물질  |         |           |                    |                       |
| 부품번호                                                                | 납(Pb) | 수은(Hg) | 카드뮴(Cd) | 6가 크롬(VI) | 폴리브롬화<br>바이페닐(PBB) | 폴리브롬화<br>디페닐에테르(PBDE) |
| 폴리염화<br>바이페닐(PCB)                                                   | Х     | 0      | 0       | 0         | 0                  | 0                     |
| 금속 부품                                                               | Х     | 0      | 0       | 0         | 0                  | 0                     |
| 플라스틱 부품                                                             | 0     | 0      | 0       | 0         | 0                  | 0                     |
| 스피커                                                                 | Х     | 0      | 0       | 0         | 0                  | 0                     |
| 케이블                                                                 | Х     | 0      | 0       | 0         | 0                  | 0                     |
| 본 테이블은 SJ/T 11364 조항에 따라 준비되었습니다.                                   |       |        |         |           |                    |                       |
| 0:이 부품의 모든 동종 재질에 함유된 이 유해 물질이 GB/T 26572에서 규정한 제한 요구사항 미만임을 나타냅니다. |       |        |         |           |                    |                       |
| Y·이 브푼에 사용되 돈족 재진 중 최소하 하나에 하으되 이 으해 무진이 GP/T 26572에서 규정하 제하 요구사하으  |       |        |         |           |                    |                       |

초과함을 의미합니다.

### 대만 유해 물질 제한 지침표

| 장비 이름: <b>파워 스피커</b> , 형식명: <b>355589</b>          |                                                                         |                  |   |   |   |   |  |  |
|----------------------------------------------------|-------------------------------------------------------------------------|------------------|---|---|---|---|--|--|
|                                                    |                                                                         | 제한 물질 및 해당 화학 기호 |   |   |   |   |  |  |
| 단위                                                 | 납(Pb) 수은(Hg) 카드뮴(Cd) 육가크로뮴(Cr+6) 폴리브롬화 폴리브롬화<br>바이페닐(PBB) 디페닐에테르류(PBDE) |                  |   |   |   |   |  |  |
| 폴리염화<br>바이페닐(PCB)                                  | -                                                                       | 0                | 0 | 0 | 0 | 0 |  |  |
| 금속 부품                                              | -                                                                       | 0                | 0 | 0 | 0 | 0 |  |  |
| 플라스틱 부품                                            | 0                                                                       | 0                | 0 | 0 | 0 | 0 |  |  |
| 스피커                                                | -                                                                       | 0                | 0 | 0 | 0 | 0 |  |  |
| 케이블                                                | -                                                                       | 0                | 0 | 0 | 0 | 0 |  |  |
| <b>참고 1:</b> "〇"는 제한 물질의 함유율이 기준값을 초과하지 않음을 나타냅니다. |                                                                         |                  |   |   |   |   |  |  |
| <b>잠고 2:</b> "-"는 제한 불실이 면제에 무합함을 나타냅니다.           |                                                                         |                  |   |   |   |   |  |  |

### 기록용으로 작성하여 보관하십시오.

일련 번호 및 모델 번호는 제품의 뒷면 또는 밑면에 위치해 있습니다.

일련번호: \_

모델 번호: \_

영수증을 사용자 안내서와 함께 보관하십시오. 지금 Bose 제품을 등록하시는 것이 좋습니다. <u>http://global.Bose.com/register</u>에서 쉽게 등록할 수 있습니다.

제조일: 일련 번호의 여덟 번째 자리는 제조연도를 나타냅니다. 즉 "8"은 2008년 또는 2018년입니다.

중국 수입업체: Bose Electronics (Shanghai) Company Limited, Part C, Plant 9, No. 353 North Riying Road, China (Shanghai) Pilot Free Trade Zone

EU 수입업체: Bose Products B.V., Gorslaan 60, 1441 RG Purmerend, The Netherlands

대만 수입업체: Bose Taiwan Branch, 9F-A1, No.10, Section 3, Minsheng East Road, Taipei City 104, Taiwan 전화 번호: +886-2-2514 7676

**멕시코 수입업체**: Bose de México, S. de R.L. de C.V., Paseo de las Palmas 405-204, Lomas de Chapultepec, 11000 México, D.F. 전화 번호: +5255 (5202) 3545

### 보안 정보

이 제품은 Bose에서 자동 보안 업데이트를 수신할 수 있습니다. 자동 보안 업데이트를 수신하려면 SoundTouch® 앱에서 제품 설치 프로세스를 완료하고 제품을 인터넷에 연결해야 합니다. 설치 프로세스를 완료하지 않을 경우 Bose에서 제공하는 보안 업데이트를 설치할 책임이 사용자에게 있습니다.

### 라이센스 공시

스피커에 포함된 타사 소프트웨어 패키지에 적용되는 라이센스 공시를 보려면 SoundTouch® 앱을 통해 또는 제품의 IP 주소를 사용하여 확인할 수 있습니다.

#### SoundTouch® 앱

- 1. 앱에서 => 설정 > 정보 > 법적 고지를 선택합니다.
- 2. 해당라이센스유형을선택합니다.

#### IP 주소

- 1. 다음 방법 중 하나를 사용하여 제품의 IP 주소를 확인합니다.
  - SoundTouch® 앱: 앱에서 => 설정 > 정보를 선택합니다. 스피커를 선택하여 IP 주소를 확인합니다.
  - 무선 라우터: 자세한 내용은 라우터 사용자 안내서를 참조하십시오.
  - SoundTouch 20 series III: 5와 -를 5초간 길게 누릅니다. 2.3 IP 주소가 표시될 때까지 + 또는 -를 눌러 설정을 탐색합니다.
- 2. 무선 네트워크에 연결된 장치에서 브라우저 창을 엽니다.
- 3. <IP 주소>/licenses.pdf 로 이동하여 해당 라이센스 공시와 EULA 확인합니다.

Amazon, Kindle, Fire 및 모든 관련 로고는 Amazon, Inc. 또는 그 자회사의 상표입니다.

Apple 및 Apple 로고는 미국과 기타 국가에 등록된 Apple Inc.의 상표입니다. App Store는 Apple Inc.의 서비스 표시입니다.

Android, Google Play 및 Google Play 로고는 Google LLC의 상표입니다.

*Bluetooth*\* 단어 표시와 로고는 Bluetooth SIG, Inc.가 소유한 등록 상표이며 Bose Corporation은 사용권 계약에 따라 해당 표시를 사용합니다.

이 제품은 iHeartRadio 서비스를 포함합니다. iHeartRadio는 iHeartMedia, Inc.의 등록 상표입니다.

SoundTouch 및 무선 음표 디자인은 미국 및 기타 국가에서 Bose Corporation의 등록 상표입니다.

이 제품은 타사 라이센스의 적용을 받는 Spotify 소프트웨어를 사용하며 다음에서 확인할 수 있습니다.<u>www.spotify.com/connect/third-party-licenses</u>

Spotify는 Spotify AB의 등록 상표입니다.

Wi-Fi는 Wi-Fi Alliance®의 등록 상표입니다.

Bose Corporation 본사: 1-877-230-5639

©2019 Bose Corporation. 사전 서면 승인 없이 본 설명서의 특정 부분을 재생, 변경, 배포 또는 사용할 수 없습니다.

|        |  | 목 차 |
|--------|--|-----|
| 포장 내용물 |  |     |

| 내용물 | 9 |
|-----|---|
|-----|---|

### 초기 설정

| 배치 지침     | 10 |
|-----------|----|
| 스피커 전원 연결 | 11 |

## 스피커 콘트롤

| 스피커 전원 켜기 | 12 |
|-----------|----|
| 콘트롤 버튼    | 12 |

## SoundTouch® 앱 설정

| SoundTouch® 앱 다운로드 및 설치 | 13 |
|-------------------------|----|
| SoundTouch® 소유자 센터      | 13 |

## 기존 SoundTouch® 사용자

| 기존 계정에 스피커 추가  | 14 |
|----------------|----|
| 새 네트워크에 스피커 연결 | 14 |

## 사전 설정 사용자 지정

| 사전 | 설정 |      | 5 |
|----|----|------|---|
| 사전 | 설정 | 재생16 | 6 |

## Bluetooth® 기술

| 모바일 장치 연결                    | 17 |
|------------------------------|----|
| 모바일 장치 분리                    | 18 |
| 모바일 장치 재연결                   | 19 |
| 모바일 장치의 Bluetooth 기능을 사용한 연결 | 19 |
| 스피커 Bluetooth 페어링 목록 소거      | 19 |
| SoundTouch® 앱 사용             | 19 |

## 유선 연결

| AUX 커넥터 연결 20 |
|---------------|
|---------------|

## Wi-Fi® 표시등

| Wi-Fi 상태 2 | 21 |
|------------|----|
|------------|----|

목차

## 디스플레이 메시지

| 디스플레이 아이콘 22 |
|--------------|
|--------------|

\_\_\_\_\_

### 고급 기능

| 소프트웨어 업데이트     | 23 |
|----------------|----|
| Wi-Fi 기능 사용 해제 | 23 |
| Wi-Fi 기능 다시 사용 | 23 |

## 관리 및 유지보수

| 스피커 청소     | 24 |
|------------|----|
| 고객 서비스 센터  | 24 |
| 제한 보증      | 24 |
| 기술 정보      | 24 |
| 리모콘 배터리 교체 | 25 |

## 문제 해결

| 일반적인 문제 해결 | 26 |
|------------|----|
| 스피커 재설정    | 28 |
| 진단 정보 보기   | 28 |

### 부록: 컴퓨터 설치

| 컴퓨터를 사용한 스피커 설치 | 29 |
|-----------------|----|
| 시작하기 전에         | 29 |
| 컴퓨터 설치          | 29 |

내용물

조심스럽게 포장을 풀고 다음 부품이 있는지 확인합니다.

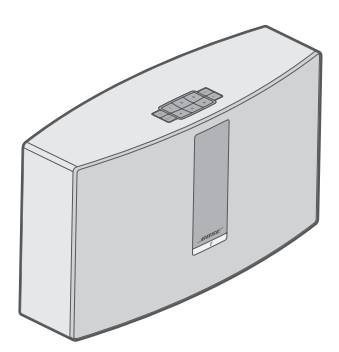

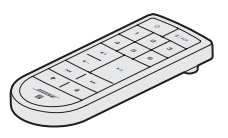

SoundTouch<sup>®</sup> 20 시리즈 Ⅲ 무선 스피커

리모콘

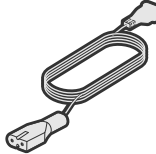

전원 코드\*

- \*여러 종류의 전원 코드가 제공될 수도 있습니다. 설치 지역에 맞는 전원 코드를 사용하십시오.
- **참고:** 스피커 일부가 손상된 경우 사용하지 마십시오. 공인 Bose® 판매업체 또는 Bose 고객 서비스 센터에 문의하십시오. 연락처 정보에 대해서는 <u>global.Bose.com/Support/ST20III</u>을 방문하십시오.

초기 설정

# 배치 지침

방해 전파를 피하기 위해 다른 무선 장비는 스피커에서 0.3 - 0.9m 떨어뜨려 놓습니다. 스피커를 금속 캐비닛 바깥 멀리, 직사 열원에서 떨어뜨려 놓습니다.

-----

- 스피커는 표면이 안정되고 평평한 곳에 고무 받침을 이용하여 배치합니다.
- 스피커를 오디오/비디오 장비(리시버, TV 등) 위에나 열을 발산하는 다른 물체 위에 놓지 마십시오. 장비의 열로 인해 스피커 성능이 불량해질 수 있습니다.
- 스피커 상단에 아무 물체도 올려놓지 마십시오.
- AC(주전원) 콘센트가 가까이에 있는지 확인하십시오.

# 스피커 전원 연결

스피커를 네트워크에 설치하기 전에 스피커를 전원에 연결합니다.

1. 전원 코드를 스피커의 <sup>POWER</sup> 커넥터에 꽂습니다.

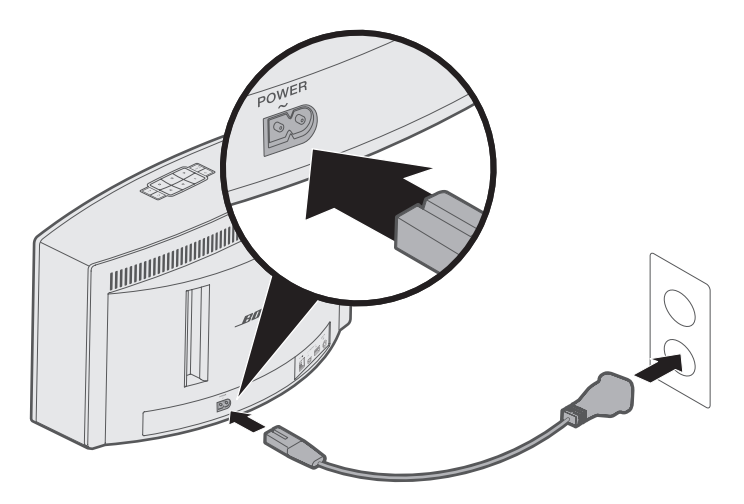

2. 전원 코드의 반대쪽을 AC(주전원) 전원 콘센트에 꽂습니다.

스피커 콘트롤

# 스피커 전원 켜기

버튼 패드 또는 리모콘에서 🕛 을 누릅니다.

정보: 사전 설정 또는 ∦ AUX를 눌러서도 스피커 전원을 켤 수 있습니다.

## 콘트롤 버튼

스피커 콘트롤은 버튼 패드 또는 리모콘에 있습니다.

정보: SoundTouch® 앱을 사용해서도 스피커를 조작할 수 있습니다.

• **버튼 패드**: 스피커 전원을 켜고, 사전 설정을 저장하고 재생하며, 볼륨을 조정하고 *Bluetooth* 및 AUX 소스를 활성화할 수 있습니다.

• 리모콘: 버튼 패드와 동일한 기능을 비롯하여 뒤로 건너뛰기/앞으로 건너뛰기, 재생/ 일시 중지 및 엄지 손가락 위로/엄지 손가락 아래로 기능을 제공합니다.

| 버튼                    | 설명                                                            |
|-----------------------|---------------------------------------------------------------|
| 123                   | 사전 설정 버튼 6개:                                                  |
| 456                   | • 길게 누르면 사전 설정을 저장합니다.                                        |
|                       | • 사전 설정을 눌러 재생합니다.                                            |
|                       | Bluetooth/AUX 버튼:                                             |
| AUX                   | • 누르면 Bluetooth와 AUX 소스 사이를 전환합니다.                            |
| <b>◀</b> + <b>◀</b> - | 볼륨 크게/볼륨 작게: 누르면 볼륨이 커지거나 작아집니다.                              |
|                       | 트랙에서 뒤로 건너뛰기/앞으로 건너뛰기(리모콘에 한함)                                |
|                       | • 오디오 재생/일시 중지                                                |
| ►II                   | <ul> <li>AUX에 연결된 장치에서 음소거/음소거 해제합니다(리모콘에<br/>한함).</li> </ul> |
| 4 7                   | 재생 중인 콘텐츠 좋아요/싫어요(리모콘에 한함)                                    |

SoundTouch® 앱을 사용하면 스마트폰, 태블릿 또는 컴퓨터에서 SoundTouch®를 설치하고 조작할 수 있습니다. 앱을 사용하면 사용자의 스마트 장치가 스피커의 리모콘 역할을 합니다.

앱에서 SoundTouch® 설정을 관리하고 뮤직 서비스를 추가하고, 로컬 및 글로벌 인터넷 라디오 방송국을 탐색하고, 사전 설정을 저장 및 변경하고 음악을 스트리밍할 수 있습니다.새로운 기능이 주기적으로 추가됩니다.

**참고:** 다른 스피커에 대해 이미 SoundTouch®를 설치한 경우 14페이지의 "기존 SoundTouch® 사용자"를 참조하십시오.

## SoundTouch<sup>®</sup> 앱 다운로드 및 설치

스마트폰 또는 태블릿에서 Bose® SoundTouch® 앱을 다운로드합니다.

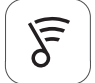

## SoundTouch® app

- Apple 사용자: App Store에서 다운로드
- Android<sup>™</sup> 사용자: Google Play<sup>™</sup> 스토어에서 다운로드
- Amazon Kindle Fire 사용자: Amazon Appstore for Android에서 다운로드

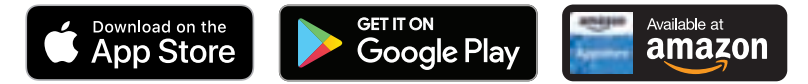

앱의 지침에 따라 Wi-Fi 네트워크에 스피커를 추가하고 SoundTouch® 계정을 만들고, 뮤직 라이브러리 및 뮤직 서비스를 추가하는 등 설치를 완료합니다.

가정용 Wi-Fi 네트워크에 스피커를 설치하고 나면 동일한 네트워크에 있는 스마트폰 또는 태블릿에서 스피커를 조작할 수 있습니다.

**참고:** 설치에 컴퓨터를 사용하는 지침은 29페이지를 참조하십시오.

정보: 가정용 Wi-Fi 네트워크에 스피커를 설치하고 나면 동일한 네트워크에 있는 스마트폰 또는 태블릿에서 스피커를 조작할 수 있습니다. 스마트 장치에 SoundTouch® 앱을 다운로드합니다. 스피커에 연결된 모든 장치에 대해 동일한 SoundTouch® 계정을 사용해야 합니다.

## SoundTouch<sup>®</sup> 소유자 센터

### global.Bose.com/Support/ST20III

이 웹사이트는 사용자 지원 센터 액세스를 제공하기 때문에 사용자 설명서, 문서, 팁, 자습서, 비디오 라이브러리를 사용할 수 있으며 사용자 그룹을 지원하여 질문과 대답을 게시할 수 있습니다.

# 기존 계정에 스피커 추가

다른 스피커에 대해 이미 SoundTouch®를 설치한 경우 SoundTouch® 앱을 다시 다운로드할필요는 없습니다.

----

앱에서 🚞 > 설정 > 스피커 추가 또는 재연결을 선택합니다.

앱이 설치 과정을 안내합니다.

## 새 네트워크에 스피커 연결

네트워크 정보가 변경된 경우 새 네트워크에 스피커를 추가합니다. 스피커를 설치 모드로 놓아 이를 수행할 수 있습니다.

1. 앱에서 🚞 > 설정 > 스피커 설정을 선택하고 스피커를 선택합니다.

2. 스피커 연결을 선택합니다.

앱이 설치 과정을 안내합니다.

뮤직 라이브러리에서 좋아하는 스트리밍 음악 채널, 방송국, 재생목록, 아티스트, 앨범 또는 노래로 사전 설정 6개를 사용자 지정할 수 있습니다. SoundTouch® 앱을 사용하여 버튼을 간단히 터치하여 언제든 음악에 액세스할 수 있습니다.

사전 설정을 사용하기 전에 다음에 유의하십시오.

- 앱과 리모콘에서 사전 설정을 저장할 수 있습니다.
- 사전 설정 소스가 뮤직 라이브러리인 경우 뮤직 라이브러리를 저장한 컴퓨터가 켜져 있고 SoundTouch® 스피커와 동일한 네트워크에 연결되어 있어야 합니다.
- Bluetooth 모드 또는 AUX 모드에서는 사전 설정을 저장할 수 없습니다.

# 사전 설정

- 1. 앱을 사용하여 음악을 스트리밍합니다.
- 음악이 재생 중일 때 신호음이 들릴 때까지 버튼 패드 또는 리모콘의 사전 설정을 길게 누릅니다.

디스플레이에 "새 사전 설정이 지정됨"이 나타납니다.

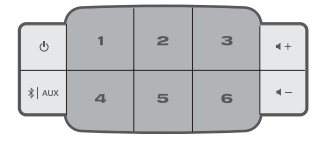

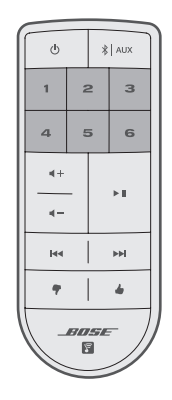

# 사전 설정 재생

사전 설정을 사용자 지정한 후 버튼 패드 또는 리모콘의 사전 설정을 누르면 음악이 재생됩니다.

-----

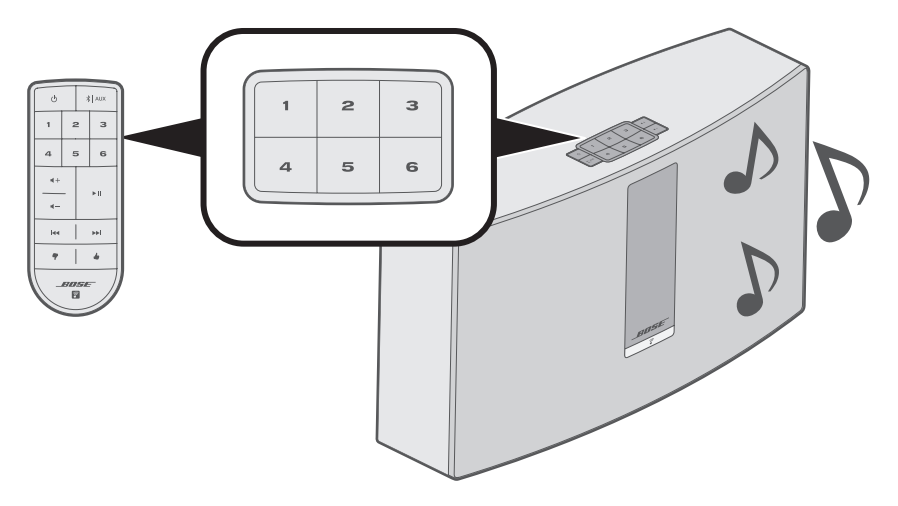

**참고:** SoundTouch<sup>®</sup> 앱을 사용한 사전 설정 재생에 관한 자세한 내용은 <u>global.Bose.com/Support/ST20III</u>을 참조하십시오.

Bluetooth 무선 기술을 사용하여 Bluetooth 스마트폰, 태블릿, 컴퓨터 또는 기타 장치에서 스피커로 음악을 스트리밍할 수 있습니다. 모바일 장치에서 음악을 스트리밍하려면 모바일 장치를 스피커와 연결해야 합니다.

# 모바일 장치 연결

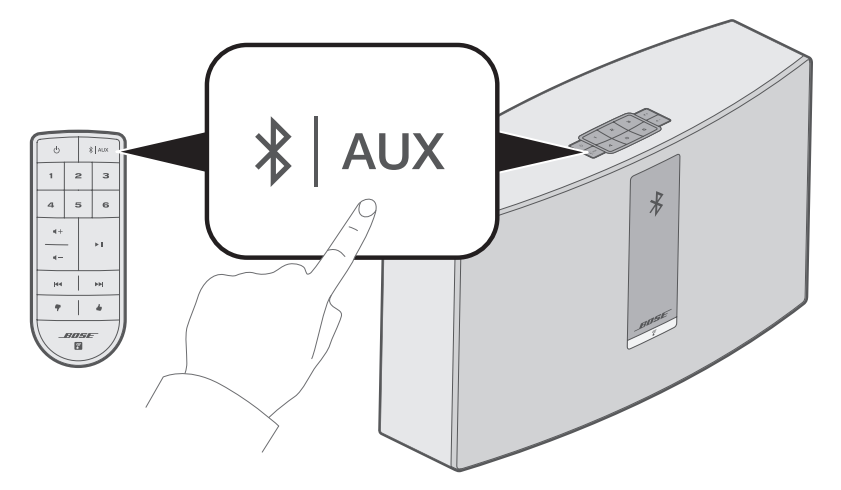

정보: ∦ AUX를 2초간 길게 눌러 장치를 연결할 수도 있습니다.

2. 모바일 장치에서 Bluetooth 기능을 켭니다.

정보: Bluetooth 메뉴는 대개 설정 메뉴에서 찾을 수 있습니다.

3. 모바일 장치 목록에서 SoundTouch® 스피커를 선택합니다.

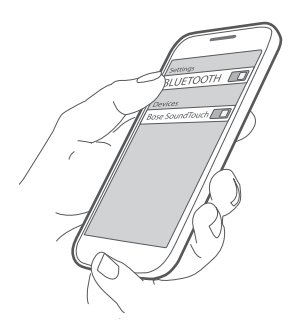

**참고:** SoundTouch® 앱에 스피커로 입력한 이름을 찾습니다. 스피커 이름을 지정하지 않은 경우 기본 이름이 나타납니다.

연결되면 SoundTouch<sup>®</sup> 스피커 이름이 장치 목록에 나타납니다.

# 모바일 장치 분리

모바일 장치에서 Bluetooth 기능을 끕니다.

# 모바일 장치 재연결

Bluetooth 페어링 메시지가 디스플레이에 나타날 때까지 스피커의 버튼 패드 또는 리모콘에서 **왕│AUX**를 반복적으로 누릅니다.

스피커가 가장 최근에 연결된 모바일 장치와 재연결을 시도합니다.

참고: 모바일 장치가 스피커에서 9m 내에 있고 전원이 켜져 있어야 합니다.

### 모바일 장치의 Bluetooth 기능을 사용한 연결

1. 모바일 장치에서 Bluetooth 기능을 켭니다.

정보: Bluetooth 메뉴는 대개 설정 메뉴에서 찾을 수 있습니다.

2. 모바일 장치 목록에서 스피커를 선택합니다.

스피커 전원이 켜지고 신호음이 납니다.

# 스피커 Bluetooth 페어링 목록 소거

페어링 목록이 소거되었다는 메시지가 디스플레이에 나타날 때까지 버튼 패드 또는 리모콘에서 🖇 AUX를 길게 누릅니다.

스피커가 장치와 연결할 준비가 되었습니다(17페이지 참조).

### SoundTouch® 앱 사용

앱을 사용해서도 페어링 목록을 소거할 수 있습니다.

- 1. 앱에서 🔜 > 설정 > 스피커 설정을 선택하고 스피커를 선택합니다.
- 2. Bluetooth 메뉴 항목을 열고 페어링 목록을 소거합니다.

유선 연결

# AUX 커넥터 연결

스마트폰, 태블릿, 컴퓨터 또는 기타 유형의 오디오 장치 오디오 출력을 스피커의 AUX 커넥터에 연결할 수 있습니다. AUX 커넥터는 3.5mm 스테레오 케이블 플러그를 수용합니다(제공되지 않음).

1. 스테레오 케이블을 사용하여 오디오 장치를 스피커의 ↔ 커넥터에 연결합니다.

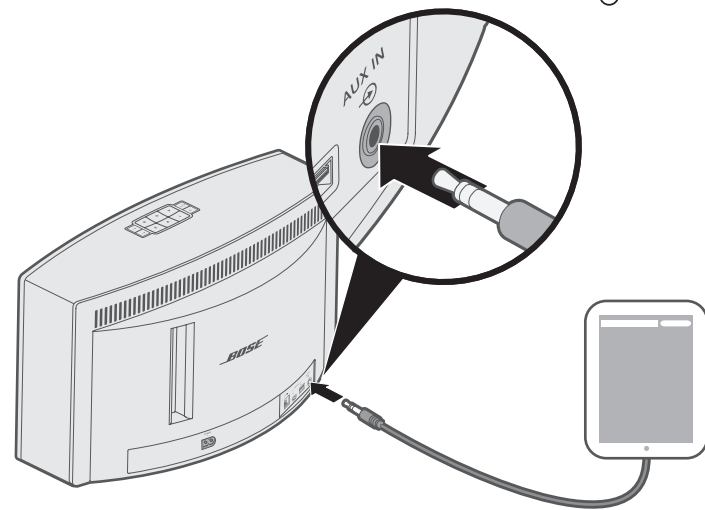

- 2. 디스플레이에 AUX가 나타날 때까지 스피커의 버튼 패드 또는 리모콘에서 ≯ AUX 를 반복적으로 누릅니다.
- 3. 모바일 장치에서 음악 재생을 시작합니다.

스피커 앞면에는 Wi-Fi 상태를 나타내는 표시등이 있습니다. 표시등은 스피커 상태에 따라 불이 들어옵니다.

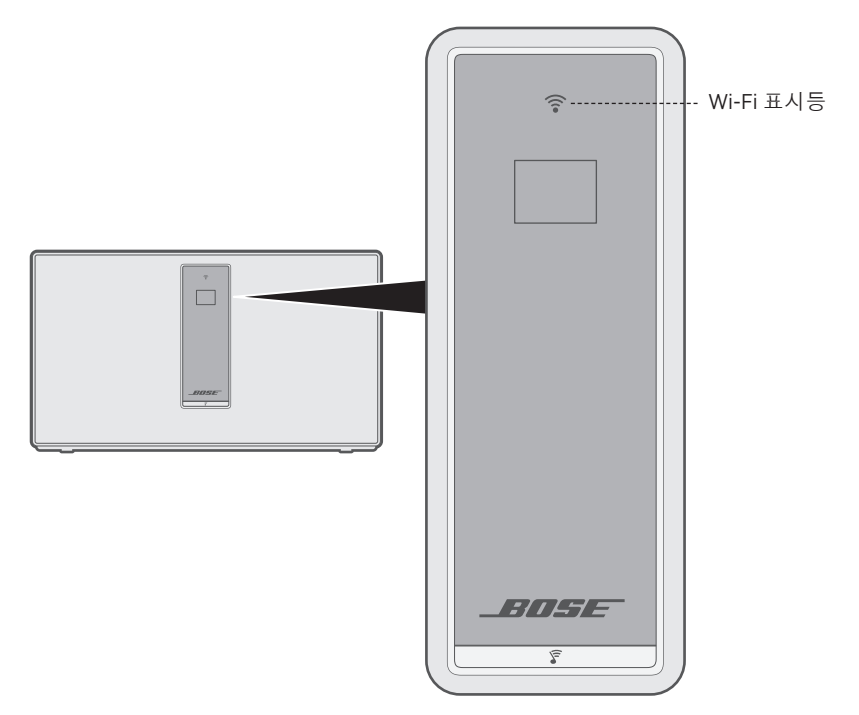

## Wi-Fi 상태

| 표시등 동작         | 상태                         |
|----------------|----------------------------|
| 백색이 깜박이는 경우    | Wi-Fi 네트워크 검색 중.           |
| 켜진 백색인 경우(어두운) | 절전 모드 및 Wi-Fi 네트워크에 연결됨.   |
| 켜진 백색인 경우(밝은)  | 스피커가 켜져 있고 Wi-Fi네트워크에 연결됨. |
| 주황색이 켜져 있는 경우  | 스피커가설치 모드에 있음.             |

디스플레이는 스피커 정보와 아이콘을 표시하며 앨범 또는 아티스트를 표시할 수도 있습니다.

\_\_\_\_\_

# 디스플레이 아이콘

| 디스플레이 아이콘  | 설명               |
|------------|------------------|
|            | Wi-Fi 네트워크 검색 중. |
|            | 볼륨 조정 중.         |
|            | 음악 라이브러리 재생 중.   |
| (( ))      | 멀티 룸 오디오 활성.     |
| AUX        | AUX 모드 활성 상태.    |
| *          | Bluetooth 소스 활성. |
| 123<br>456 | 사전 설정이 선택됨.      |
|            | 다음 트랙으로 건너뛰기.    |
|            | 이전 트랙으로 건너뛰기.    |
|            | 오디오 일시 중지.       |
|            | 오디오 중지.          |

# 소프트웨어 업데이트

소프트웨어 업데이트를 사용할 수 있을 경우 SoundTouch® 앱이 사용자에게 이를 알려 앱을 사용하여 소프트웨어를 업데이트할 수 있습니다. 버튼 패드를 사용해서도 소프트웨어를 업데이트할 수 있습니다.

- 1. 스피커 전원을 켭니다.
- 2. 버튼 패드에서 4 와 ◀-를 길게 누릅니다(5초).

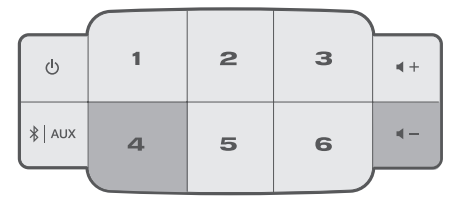

# Wi-Fi 기능 사용 해제

- 1. 스피커 전원을 켭니다.
- 2. 버튼 패드에서 3과 ◀-를 길게 누릅니다(5초).

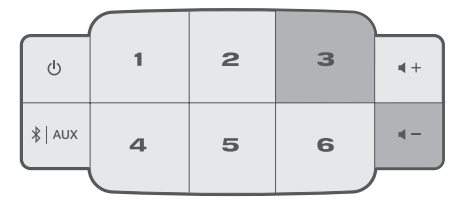

Wi-Fi가 사용 해제되면 Wi-Fi 표시등이 꺼집니다.

## Wi-Fi 기능 다시 사용

스피커가 켜진 상태에서 З과 ◀-를 길게 누릅니다(5초).

Wi-Fi가 사용 설정되면 Wi-Fi 표시등에 불이 들어옵니다.

# 스피커 청소

- 부드럽고 마른 천을 사용하여 스피커 표면을 청소합니다.
- 스피커 근처에서 스프레이를 사용하지 마십시오. 용제, 화학 물질, 또는 알코올, 암모니아 또는 연마제 성분의 세제를 사용하지 마십시오.
- 기기에 액체가 흘러 들어가지 않도록 하십시오.

# 고객 서비스 센터

스피커 사용에 관한 추가 도움말:

global.Bose.com/Support/ST20III

# 제한 보증

스피커는 제한 보증의 적용을 받습니다. 제한 보증에 대한 자세한 내용은 당사 웹사이트 <u>global.Bose.com/warranty</u>에서 확인하십시오.

제품을 등록하려면 global.Bose.com/register에서 지침을 확인하십시오. 등록하시지 않더라도 제한 보증에 대한 권리에는 영향이 없습니다.

# 기술 정보

### 입력 전원 정격

미국/캐나다/국제 범용: 100-240V  $\sim$  50/60Hz, 90W

## 리모콘 배터리 교체

- **경고:** 배터리 연소 화학 위험물을 흡입하지 마십시오. 이 제품에 포함된 리모콘에는 동전/버튼형 건전지가 들어 있습니다. 동전/버튼형 건전지를 삼켰을 경우 단 2시간 만에 심각한 장기 화상을 일으켜 사망에 이르게 할 수 있습니다. 새 배터리든 사용한 배터리든 어린이 손이 닿지 않는 곳에 보관하십시오. 배터리 격실이 단단히 닫히지 않을 경우 리모콘 사용을 중지하고 어린이 손이 닿지 않는 곳에 보관하십시오. 배터리를 삼켰거나 몸속 어딘가에 있다고 생각되는 경우 즉시 의사의 도움을 받으십시오. 폭발, 화재 또는 화학적 화상의 위험을 피하려면 배터리 교체 시 주의를 기울이고, 인증기관이 허가한(예: UL) CR2032 또는 DL2032 3볼트 리튬 배터리로만 교체합니다. 사용한 배터리는 적절한 방법으로 즉시 폐기합니다. 배터리를 재충전 또는 분해하거나 100°C 이상으로 가열 또는 소각하지 마십시오.
- 1. 동전을 사용하여 배터리 덮개를 가볍게 왼쪽(반시계 방향)으로 돌립니다.

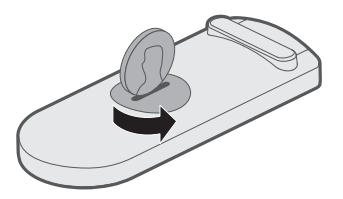

2. 덮개를 제거합니다.새 배터리는 넓은 면이 위로, + 기호가 보이게 삽입합니다.

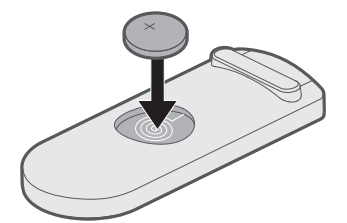

3. 덮개를 다시 닫고 오른쪽(시계 방향)으로 돌려 제 위치에 끼웁니다.

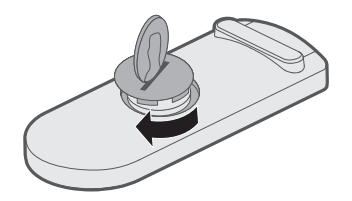

문제 해결

스피커에 문제가 발생할 경우:

- 스피커를 AC(주전원) 전원에 연결합니다.
- 모든 케이블을 고정합니다.
- 상태 표시등의 상태를 확인합니다(21페이지 참조).
- 스피커와 모바일 장치를 간섭 가능성(무선 라우터, 무선 전화기, 텔레비전, 전자렌지 등)에서 멀리 옮깁니다.

\_\_\_\_\_

• 올바른 작동을 위해 스피커를 무선 라우터 또는 모바일 장치의 권장 범위 내로 옮깁니다.

문제를 해결할 수 없을 경우 아래 표에서 증상을 식별하고 흔한 문제에 대한 해결책을 확인할 수 있습니다. 문제를 해결할 수 없을 경우 Bose 고객 서비스 센터에 문의하십시오.

## 일반적인 문제 해결

다음 표에서는 증상과 흔한 문제의 가능한 해결 방법을 나열합니다.

| 증상                                 | 해결책                                                                                                    |
|------------------------------------|----------------------------------------------------------------------------------------------------|
| 설치 도중 스피커가<br>응답하지 않는 경우           | Wi-Fi 표시등 또는 디스플레이가 꺼져 있을 경우:                                                                             |
|                                    | • 스피커 버튼 패드에서 ↺을 약 2초 동안 길게 눌렀다 놓습니다.                                                                     |
|                                    | • 스피커 전원이 켜지면 설치가 재개됩니다.                                                                                  |
| 전원 버튼을 눌러도<br>스피커 전원이<br>켜지지 않을 경우 | 스피커가 대기 모드에 있을 수 있습니다. 스피커를 깨우려면 스피커<br>버튼 패드에서 Ü을 약 2초 동안 길게 눌렀다 놓습니다.                                   |
| 네트워크설치를                            | • 올바른 네트워크 이름을 선택하고 암호를 입력합니다.                                                                            |
| 완료할 수 없을 경우                        | • 장치와 스피커를 동일한 Wi-Fi 네트워크에 연결합니다.                                                                         |
|                                    | • 스피커를 라우터 범위 내에 놓습니다.                                                                                    |
|                                    | • 설치에 사용 중인 장치(모바일 또는 컴퓨터)에서 Wi-Fi를 사용<br>설정합니다.                                                          |
|                                    | • 다른 열린 응용 프로그램을 닫습니다.                                                                                    |
|                                    | <ul> <li>설치에 컴퓨터를 사용할 경우 SoundTouch® 앱과 SoundTouch® 뮤직<br/>서버에서 프로그램을 허용할 수 있도록 방화벽 설정을 확인합니다.</li> </ul> |
|                                    | • 모바일 장치 또는 컴퓨터와 라우터를 다시 시작합니다.                                                                           |
|                                    | • 스피커를 재설정합니다(28페이지 참조).                                                                                  |
|                                    | <ul> <li>라우터가 2.4GHz 및 5GHz 밴드 모두를 지원할 경우 장치(모바일 또는<br/>컴퓨터)와 스피커가 동일한 밴드에 연결되어 있는지 확인합니다.</li> </ul>     |
|                                    | <ul> <li>앱을 삭제하고 스피커를 재설정(28페이지 참조)한 후 설치를 다시<br/>시작합니다.</li> </ul>                                       |

| 증상                      | 해결책                                                   |
|-------------------------|-------------------------------------------------------|
| 네트워크에<br>연결하지 못하는<br>경우 | 네트워크 정보가 변경되었거나 스피커를 다른 네트워크에 연결하려면<br>14페이지를 참조하십시오. |
| 오디오가<br>간헐적이거나          | • 다른 오디오 또는 비디오 스트리밍 응용 프로그램을 중지합니다.                  |
|                         | • 음소거를 해제하거나 스피커 및 모바일 장치의 볼륨을 올립니다.                  |
|                         | • 전원 코드를 뺐다가 1분 후 다시 연결합니다.                           |
|                         | • 모바일 장치 또는 컴퓨터와 라우터를 다시 시작합니다.                       |
| Bluetooth 오디오를          | • SoundTouch® 앱을 먼저 설치한 후 모든 업데이트를 수행합니다.             |
| 재생할 수 없을 경우             | • 모바일 장치를 연결합니다(17페이지 참조).                            |
|                         | • 스피커 페어링 목록을 소거합니다(19페이지 참조).                        |
|                         | • 다른 모바일 장치와 페어링을 시도해봅니다.                             |
|                         | 모바일 장치에서:                                             |
|                         | • Bluetooth 기능을 사용 해제했다가 다시 사용 설정합니다.                 |
|                         | • Bluetooth 메뉴에서 스피커를 제거합니다. 다시 연결합니다.                |
|                         | • 모바일 장치의 사용 설명서를 참조하십시오.                             |
|                         | • "오디오가 간헐적이거나 나오지 않을 경우"를 참조하십시오.                    |
| 저음이 너무<br>무겁거나 낮을 경우    | 앱에서 스피커 저음 수준을 조정합니다.                                 |
|                         | 1. 앱에서 📃 > 설정 > 스피커 설정을 선택하고 스피커를 선택합니다.              |
|                         | 2. 스피커 저음 수준을 조정합니다.                                  |

\_ \_ \_ \_ \_ \_ \_ \_ \_ \_

----

-----

문제 해결

## 스피커 재설정

공장 재설정을 하면 스피커의 모든 소스, 볼륨 및 네트워크 설정을 소거하고 원래 기본 설정값으로 되돌립니다.

- 1. 스피커 전원을 켭니다.
- 2. 버튼 패드에서 1 과 ◀-를 길게 누릅니다(10초).

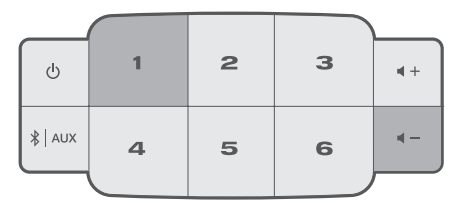

스피커가 다시 시작되고 Wi-Fi 표시등에 주황색 불이 들어옵니다(설정 모드).

 스마트폰 또는 태블릿에서 SoundTouch® 앱을 열고 스피커를 네트워크에 추가합니다 (14페이지 참조).

## 진단 정보 보기

MAC 주소 및 네트워크 정보, 일련 번호 및 소프트웨어 버전 같은 자세한 정보를 확인할 수 있습니다.

1. 디스플레이에 시스템 정보가 나타날 때까지 5 와 ◀-를 길게 누릅니다.

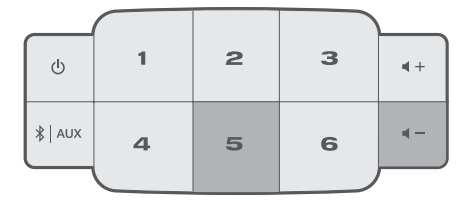

2. ◀+ 또는 ◀-를 눌러 스피커 정보를 탐색합니다.

# 컴퓨터를 사용한 스피커 설치

스마트폰이나 태블릿이 아닌, 컴퓨터를 사용하여 스피커를 설치할 수 있습니다.

## 시작하기 전에

- 스피커를 컴퓨터 옆에 놓습니다.
- 컴퓨터가 Wi-Fi 네트워크에 있어야 합니다.
- USB A-USB Micro B 케이블을 구합니다(제공되지 않음).

### 참고:

- 모바일 장치 충전에 USB A USB Micro B 케이블이 흔히 사용됩니다. 인근 전자제품 매장에서도 구입할 수도 있습니다. 이 케이블이 없을 경우 Bose 고객 서비스 센터에 문의하십시오.
- 스피커 뒷면의 USB 커넥터는 컴퓨터 설치 전용입니다. USB 커넥터는 스마트폰, 태블릿, 유사 장치 또는 스피커 자체를 충전하기 위한 용도가 아닙니다.

### 컴퓨터 설치

설치 중 앱이 컴퓨터에서 나오는 USB 케이블을 스피커에 일시적으로 연결할 것을 지시합니다. 앱에서 지시하기 전에 USB 케이블을 연결하지 마십시오.

- 1. 전원 코드를 AC(주전원) 전원 콘센트에 꽂습니다.
- 2. 컴퓨터에서 브라우저를 열고 다음으로 이동하십시오.

global.Bose.com/Support/ST20III

정보: 뮤직 라이브러리가 저장된 컴퓨터를 사용합니다.

3. SoundTouch® 앱을 다운로드하고 실행합니다.

앱이 설치 과정을 안내합니다.

4. 설치가 완료되면 컴퓨터와 스피커에서 USB 케이블을 분리합니다. 스피커를 이제 설치 위치로 옮깁니다.

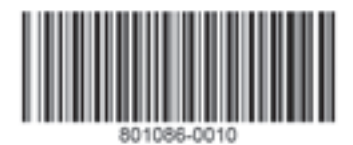

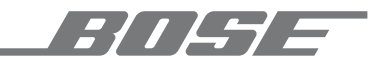

©2019 Bose Corporation 100 The Mountain Road Framingham, MA 01701-9168 USA AM801086 Rev. 03